# CAS D'USAGE SIMPLIFIEZ VOS EXAMENS CERTIFIANTS AVEC EVALUO

Création d'une plateforme Evaluo
 Depuis evaluo.eu, vous pouvez en toute
 autonomie créer une plateforme.
 Il suffit de renseigner un simple formulaire.
 L'inscription prend 2 minutes.

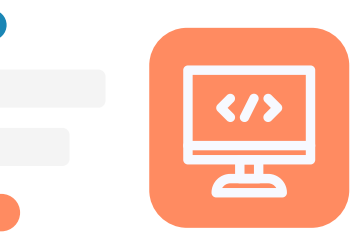

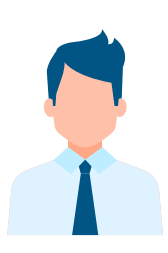

#### Chef d'établissement ; responsable pédagogique

Baptiste créer une plateforme en quelques minutes. Il accède immédiatement à son espace dans lequel il va pouvoir explorer les différentes possibilités. Au sein d'Evaluo, des aides expliques toutes les pages afin de simplifier la navigation de l'utilisateur.

Evaluo contact Baptiste et réalise une démonstration pour s'assurer d'une bonne prise en main.

#### 2. Import des utilisateurs

Importez les utilisateurs par fichier, ou avec la connexion à votre système d'information

| 00 |
|----|
|    |
|    |

#### Responsable pédagogique

Baptiste importe les différents utilisateurs : étudiants, formateurs, personnels administratifs. Ils reçoivent un email pour définir un mot de passe. Evaluo peut se connecter à son système d'information pour automatiser la tâche.

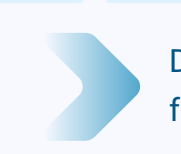

Démonstration pour le personnel administratif et les formateurs.

# 3. Création des sujets d'examen

Créez des sujets d'examen directement sur Evaluo ou importez-les.

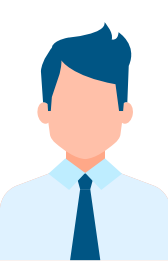

#### Responsable pédagogique ; formateur

Baptiste réparti la charge de l'élaboration des sujets d'examen aux différents responsables. Les responsables peuvent créer directement les sujets sur Evaluo ou les importer dans différents formats de fichier. (QCM, questions ouvertes, réponse vocale, réponse par dépôt de fichier...).

Evaluo organise des démonstrations en direct avec vos étudiants.

### 4. Planification d'examen

Renseignez les dates/heures, lieux d'examens, les sujets et participants.

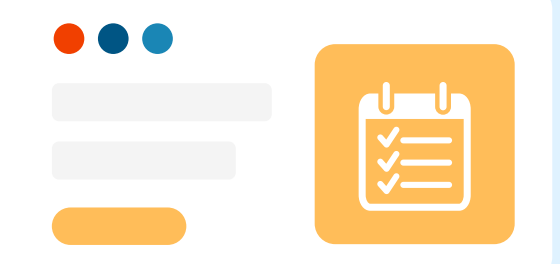

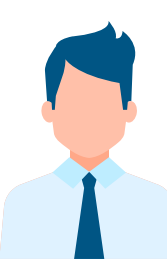

#### Responsable pédagogique ; formateur

Baptiste se rend sur le planificateur d'examens pour organiser les épreuves. En quelques clics il définit le type d'examen, les dates et heure d'examens, les élèves, surveillants et correcteurs concernés, et les conditions d'examen à respecter.

Envoie automatique des convocations, assignation automatique des copies aux correcteurs.

# 5. Déroulement de l'examen pour les candidats

Les étudiants se connectent, procèdent à leur identification et répondent aux questions.

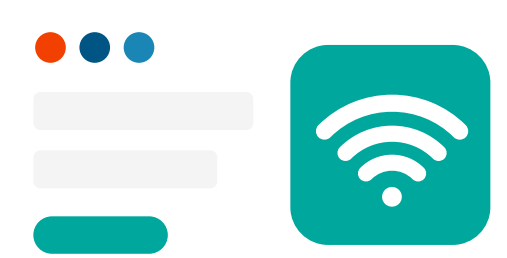

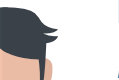

#### Etudiants

Matthieu reçoit un rappel par email, clic sur le lien de connexion à l'examen et

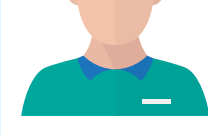

accède à une salle d'attente. Il s'identifie avec une photo et sa pièce d'identité. S'il a une question il peut chatter avec un surveillant. L'examen se lance, Matthieu répond à toute les questions et valide sa copie.

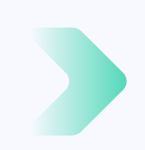

Les copies des candidats sont réparties aux correcteurs.

#### 6. Suivi des examens en cours

Avec vos équipes, suivez le bon déroulement des épreuves grâce à la feuille de présence, la surveillance vidéo, et au chat.

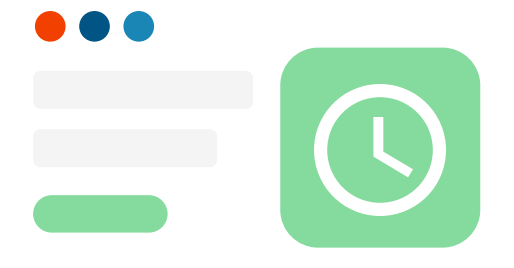

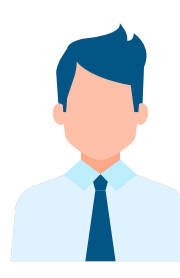

#### **Responsable ; formateur et surveillants**

Baptiste se connecte et contrôle que tout se déroule pour le mieux. Il regarde en vidéo les élèves travailler en direct, Il communique avec les surveillants grâce au chat, et consulte les commentaires écris par chaque surveillant

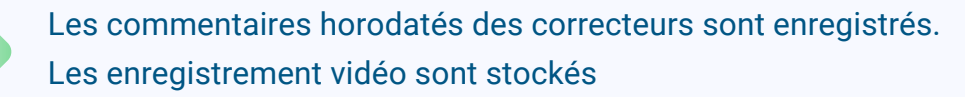

## 7. Correction des copies

Corrigez les copies des élèves. Profitez de la correction automatique des QCM et des critères d'évaluation.

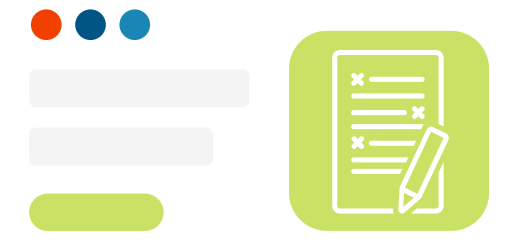

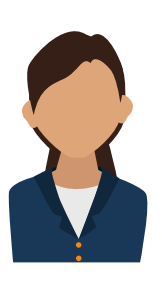

#### Correcteurs

Nathalie accède facilement aux copies des élèves, elle consulte les critères d'évaluation, commente et notes les copies question par question. Elle peut corriger les copies, l'une après l'autre ou question par question.

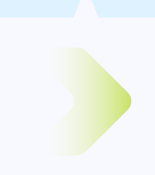

Les résultats sont enregistrés sur Evaluo et déversés dans votre système d'information.

### 8. Contrôle et vérification post-examen

Vérifiez le bon déroulement des examens avec les enregistrements vidéo et les commentaires horodatés

| ••• |  |
|-----|--|
|     |  |
|     |  |
|     |  |

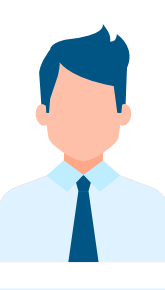

#### Responsable pédagogique ; formateur

De son coté, Baptiste a accès aux enregistrement vidéo des examens passés et aux commentaires des surveillants qui le guident pour contrôler le bon déroulement des épreuves. Grâce aux commentaires horodatés, il surveille seulement les moments importants.

Notre technologie proctoring vous permet de visionner les enregistrements en replay et est RGPD compliant.

### 9. Résultats et délibération

Consultez les résultats et récupérez-les par export de fichier ou via la connexion avec votre système d'information.

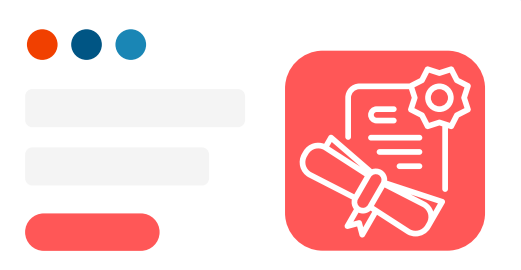

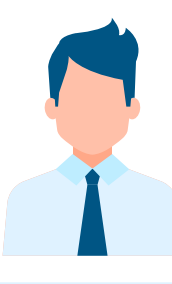

#### Responsable pédagogique

Avec ses équipes, Baptiste consulte les résultats et valide les blocs de compétences pour chaque étudiant

Les résultats et corrections sont accessibles depuis votre interface.

<u>evaluo.eu</u> contact@evaluo.eu

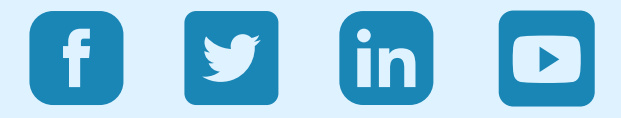